## Comment désigner un valideur/responsable pour chaque collaborateur ?

Pour chacun de vos collaborateurs, vous devez désigner un responsable en charge de la gestion des entretiens.

Vous pouvez attribuer ces responsables soit, de manière individuelle, soit en masse, pour plus de rapidité.

Rendez-vous sur l'écran de paramétrage : Paramétrage > Gestion > Responsables

| Responsables         |                                          |           | Paramétrage > Gestion > Responsables |
|----------------------|------------------------------------------|-----------|--------------------------------------|
| T Filtrer Rechercher |                                          |           | Ajouter / Remplacer un responsable   |
| Utilisateur 🗢        | Structures / services                    | Groupes   | Responsable                          |
| BLOIS FRANCINE       | SOCIETE 1 (FR) / AGDE - VENTE            | NON CADRE | PAUL BOILEAU                         |
| 🙎 BOILEAU PAUL       | SOCIETE 1 (FR) / AGDE - VENTE            | NON CADRE | Laure LEBON ~                        |
| CLARENCE PATRICK     | SOCIETE 1 (FR) / ARGELES SUR MER - VENTE | NON CADRE | AMELIE WARZEWSKI                     |
| 2 DERBAL AMAR        | SOCIETE 1 (FR) / AGDE - VENTE            | NON CADRE | PAUL BOILEAU                         |
| FONTENAY Maxence     | SOCIETE 1 (FR) / ARGELES SUR MER - VENTE | CADRE     | AMELIE WARZEWSKI -                   |

Cet écran affiche l'ensemble des utilisateurs et leurs responsables, quand ils leur sont attribués. Pour ajouter ou modifier un responsable, cliquez sur le bouton **Ajouter/Remplacer un responsable** 

- Choix des utilisateurs
- Choix du responsable

| 🍸 Filtrer les utilisateurs à modifier | 🎎 Choix du responsable |
|---------------------------------------|------------------------|
| Services                              |                        |
| Sélectionnez un ou plusieurs élements |                        |
| Groupes                               |                        |
| Sélectionnez un ou plusieurs élements |                        |
| Utilisateurs à exclure                |                        |
|                                       |                        |
|                                       | Suivant                |
|                                       |                        |

update: 2024/10/18 module\_entretiens:designer\_un\_valideur\_responsable\_entretiens https://documentation-hyper.ohris.info/doku.php/module\_entretiens:designer\_un\_valideur\_responsable\_entretiens 11:57

Last

Sélectionnez le(s) service(s) et/ou groupe(s) concernés, puis renseignez au besoin les utilisateurs à exclure.

| <b>T</b> Filtrer les utilisateurs à modifier    | 💒 Choix du responsable |
|-------------------------------------------------|------------------------|
| Liste des utilisateurs qui seront modifiés (13) | ~                      |
| Responsable *                                   |                        |
| Précédent                                       | Terminer               |

Ð

Contrôlez la liste des utilisateurs qui seront modifiés, et ajustez-la selon votre besoin,

puis renseignez le nom du responsable qui doit être paramétré en saisissant au moins 2 caractères dans le champ,

avant de cliquer sur "Terminer".

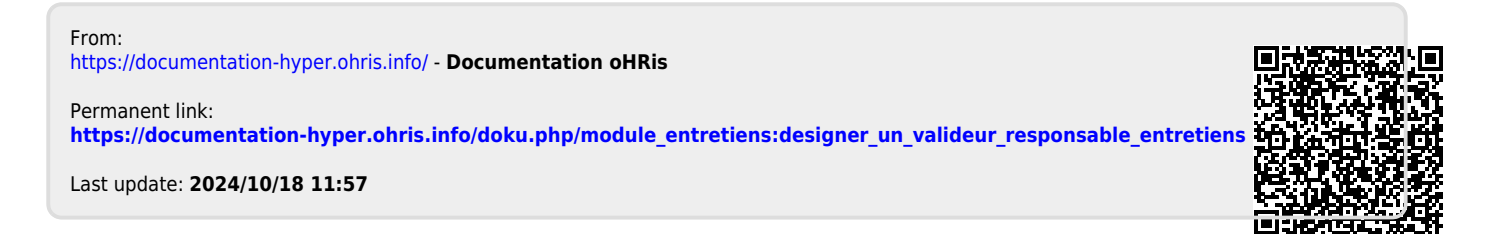